## **PROJECTED OVERTIME REPORT**

To access the Projected Overtime reporting you will use the Labor tab, and click on Reports then Projected Overtime

The report looks like this:

| Projected Overtime |               |         |          |            |          |           |            |           | ¢ 🖻 🕈    |          |            |
|--------------------|---------------|---------|----------|------------|----------|-----------|------------|-----------|----------|----------|------------|
| End Date:          | 01/19/2021    | $\sim$  |          |            |          |           |            |           |          |          |            |
| Date               | Location      | Time In | Time Out | Total Time | Position | Rate (\$) | Regular Ho | Regular W | Overtime | Overtime | Total Wage |
| Employee A         | 4             |         |          |            |          |           |            |           |          |          |            |
| 01/16/2021         | 0246 Wrentham | 12:00   | 16:00    | 4.00       | Server   | 5.55      | 4.00       | 22.20     |          |          | 22.20      |
| 01/17/2021         | 0246 Wrentham | 13:00   | 16:00    | 3.00       | Server   | 5.55      | 3.00       | 16.65     |          |          | 16.65      |
| Position Tot       |               |         |          | 7.00       | Server   | 5.55      | 7.00       | 38.85     |          |          | 38.85      |
| Employee T         |               |         |          | 7.00       |          |           | 7.00       | 38.85     |          |          | 38.85      |
| Employee E         | 3             |         |          |            |          |           |            |           |          |          |            |
| 01/15/2021         | 0246 Wrentham | 11:30   | 16:00    | 4.50       | Host     | 12.00     | 4.50       | 54.00     |          |          | 54.00      |
| 01/15/2021         | 0246 Wrentham | 16:00   | 20:00    | 4.00       | Host     | 12.00     | 4.00       | 48.00     |          |          | 48.00      |
| 01/16/2021         | 0246 Wrentham | 13:00   | 16:00    | 3.00       | Host     | 12.00     | 3.00       | 36.00     |          |          | 36.00      |
| 01/16/2021         | 0246 Wrentham | 16:00   | 19:30    | 3.50       | Host     | 12.00     | 3.50       | 42.00     |          |          | 42.00      |
| 01/17/2021         | 0246 Wrentham | 13:00   | 16:00    | 3.00       | Host     | 12.00     | 3.00       | 36.00     |          |          | 36.00      |
| 01/17/2021         | 0246 Wrentham | 16:00   | 19:00    | 3.00       | Host     | 12.00     | 3.00       | 36.00     |          |          | 36.00      |
| 01/18/2021         | 0246 Wrentham | 11:30   | 16:00    | 4.50       | Host     | 12.00     | 4.50       | 54.00     |          |          | 54.00      |
| Position Tot       |               |         |          | 25.50      | Host     | 12.00     | 25.50      | 306.00    |          |          | 306.00     |
| Employee T         |               |         |          | 25.50      |          |           | 25.50      | 306.00    |          |          | 306.00     |
| Employee C         |               |         |          |            |          |           |            |           |          |          |            |
| 01/15/2021         | 0246 Wrentham | 11:15   | 16:00    | 4.75       | Bar      | 5.55      | 4.75       | 26.36     |          |          | 26.36      |
| 01/15/2021         | 0246 Wrentham | 16:00   | 22:00    | 6.00       | Bar      | 5.55      | 6.00       | 33.30     |          |          | 33.30      |
| Position Tot       |               |         |          | 10.75      | Bar      | 5.55      | 10.75      | 59.66     |          |          | 59.66      |
| Employee T         |               |         |          | 10.75      |          |           | 10.75      | 59.66     |          |          | 59.66      |

If you would like to filter for a specific employee, use the filter tab in the top right to filter by date or hours.

If you would like to remove a specific column, such as employee pay rate, hover your mouse over the column headers and you will be able to use the dropdown menu to sort that column, lock specific columns or add/remove specific columns from the report.

| Rate (\$) | <ul> <li>Regular Hours</li> </ul> | 1 Regular Wage                                                                      |  |  |  |
|-----------|-----------------------------------|-------------------------------------------------------------------------------------|--|--|--|
|           | ↑ Sort Ascending                  |                                                                                     |  |  |  |
| 5.5       | $\downarrow$ Sort Descending      | 3.00                                                                                |  |  |  |
| 5.5       | Columns >                         | Date                                                                                |  |  |  |
| 5.5       | 💽 Unlock                          | <ul> <li>Location</li> <li>Time In</li> <li>Time Out</li> <li>Total Time</li> </ul> |  |  |  |
|           | P Lock                            |                                                                                     |  |  |  |
|           | Reset Columns                     |                                                                                     |  |  |  |
| 1         |                                   |                                                                                     |  |  |  |
| 12.0      |                                   | Position                                                                            |  |  |  |
| 12.0      | 12.00                             |                                                                                     |  |  |  |
| 12.0      | Regular Hours                     |                                                                                     |  |  |  |
| 12.0      | 🗹 Regular Wages (\$)              |                                                                                     |  |  |  |
| 12.0      | Overtime Hours                    |                                                                                     |  |  |  |
| 12.0      | ☑ Overtime Wages (\$)             |                                                                                     |  |  |  |
| 12.0      |                                   | <ul> <li>✓ Total Wages (\$)</li> <li>☐ Type</li> </ul>                              |  |  |  |
| 12.0      |                                   |                                                                                     |  |  |  |